#### コンビニ収納データを自動取込(API取込)にて、ダウンロードし、入金消し込みを行う場合、 事前に設定が必要になります。

# 業務メニュー>特殊処理>YSDコンビニ収納精算処理>YSDコンビニ受信データ取込を起動して下さい。

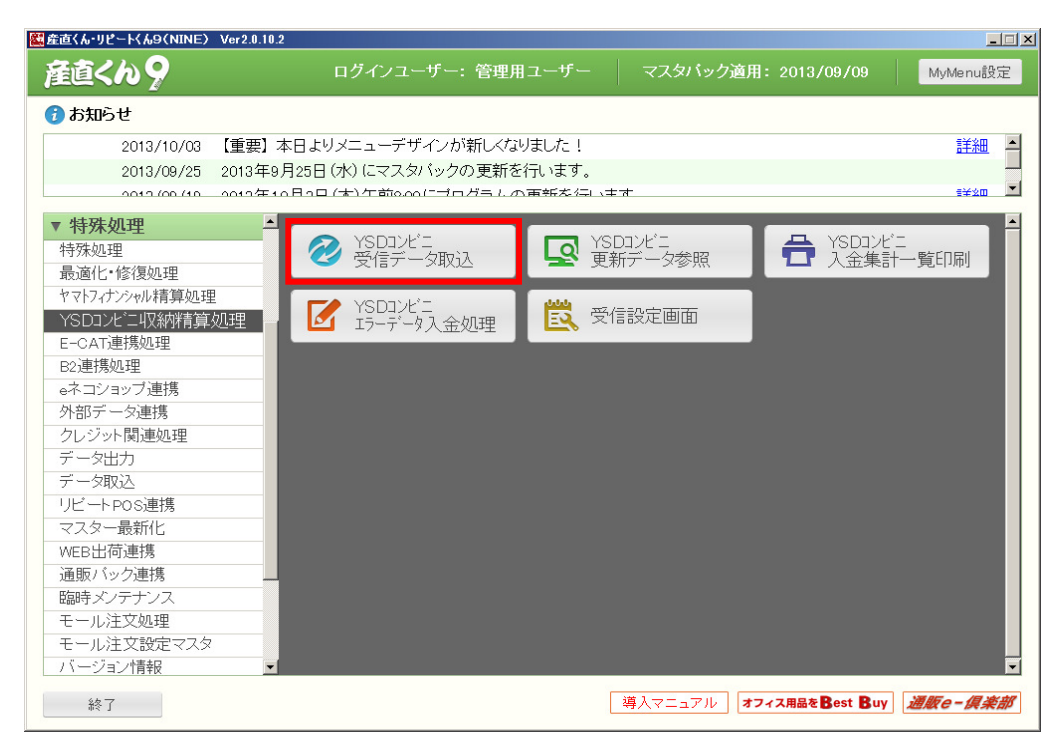

# 受信データ取込画面が表示されます。

|                                                   | 方法:         |         |       |      |      |          |                                                                                                    |                                                                     |
|---------------------------------------------------|-------------|---------|-------|------|------|----------|----------------------------------------------------------------------------------------------------|---------------------------------------------------------------------|
| e                                                 | CSVAXES     | 💛 Аніях |       |      |      |          |                                                                                                    |                                                                     |
|                                                   |             |         |       |      |      |          |                                                                                                    |                                                                     |
| 反込フ                                               | アァイル:       |         |       |      |      |          |                                                                                                    |                                                                     |
|                                                   |             |         |       |      |      |          | 参照                                                                                                    |                                                                     |
|                                                   |             |         |       |      |      | <b>_</b> |                                                                                                    |                                                                     |
|                                                   |             |         |       |      |      |          |                                                                                                    |                                                                     |
|                                                   |             |         |       |      |      |          |                                                                                                    |                                                                     |
|                                                   |             |         |       |      |      |          |                                                                                                    |                                                                     |
|                                                   |             |         |       |      |      |          |                                                                                                    |                                                                     |
| 今回即                                               | 汉込状況一賢      | ā:      |       |      |      |          | 「「本」、入(土地方・                                                                                                 | 0(4                                                                 |
| No.                                               | 作成日         | - 取込件数  | 確報件数  | 速報件数 | 取消件数 | <u>^</u> | -X&TI-20G                                                                                                   | UIT                                                                 |
| 1                                                 |             |         |       |      |      | _        | 取込みませました数                                                                                                   |                                                                     |
| 2                                                 |             |         |       |      |      |          | 「東東日・                                                                                                    | <b>∩</b> í4                                                         |
|                                                   |             |         |       |      |      |          |                                                                                                    | 011                                                                 |
| 3                                                 |             |         |       |      |      |          | 有任 辛辰 :                                                                                                    | ∩(4                                                                 |
| 3                                                 |             |         |       |      |      |          | 0筐辛反:<br>取22日・                                                                                              | 014<br>014                                                          |
| 3<br>4<br>5                                       | -           |         |       |      |      |          | 6催辛校:<br>取∑肖:                                                                                               | 0件<br>0件                                                            |
| 3<br>4<br>5<br>6                                  |             |         |       |      |      |          | 0催報:<br>取消:                                                                                                 | 0(4<br>0(4                                                          |
| 3<br>4<br>5<br>6<br>7                             |             |         |       |      |      |          | 6年戦:<br>取消:<br>取込済み件数:                                                                                      | 014<br>014<br>014                                                   |
| 3<br>4<br>5<br>6<br>7<br>8                        |             |         |       |      |      |          | <sup>6催戦:</sup><br>取消:<br>取込済み件数:<br>入金件数:                                                                  | 014<br>014<br>014<br>014                                            |
| 3<br>4<br>5<br>6<br>7<br>8<br>9                   |             |         |       |      |      |          | 他戦:<br>取消:<br>取込済み件数:<br>入金件数:<br>(うち入金過多・入金過少)                                                             | 014<br>014<br>014<br>014<br>014<br>014                              |
| 3<br>4<br>5<br>6<br>7<br>8<br>9                   |             |         |       |      |      |          | 他年秋:<br>取消:<br>取込済み件数:<br>入金件数:<br>(うち入金過少                                                                  | 014<br>014<br>014<br>014<br>014<br>014                              |
| 3<br>4<br>5<br>6<br>7<br>8<br>9<br>く              | 二請求書未       | 入 全件数:  | 36014 |      |      |          | 他戦:<br>取消:<br>取込済み件数:<br>入金件数:<br>(うち入金過多・入金過少<br>該当デーダむ件数:                                                 | 014<br>014<br>014<br>014<br>014<br>014                              |
| 3<br>4<br>5<br>6<br>7<br>8<br>9<br>く              | 二請求書未       | 入金件数:   | 3601年 |      |      |          | 他年秋:<br>取消:<br>取込済み件数:<br>入金件数:<br>(うち入金過多・入金過少<br>該当データなし件数:<br>**「該当データなし」の体験に「入金通                        | 014<br>014<br>014<br>014<br>014<br>014<br>014                       |
| 3<br>4<br>5<br>6<br>7<br>8<br>9<br>く<br>コンビ<br>状況 | 二請求書未,<br>: | 入金件数:   | 360(4 |      |      | N<br>X   | 6年戦:<br>取消:<br>取込済み件数:<br>入金件数:<br>(うち入金過多・入金過少<br>該当データズレ件数:<br>**「該当データズレ」の件数に「入金過す。<br>加えた件載がエラー件数となります。 | 014<br>014<br>014<br>014<br>014<br>014<br>014                       |
| 3<br>4<br>5<br>7<br>8<br>9<br>インビ<br>状況           | 二請求書未,<br>: | 入金件数:   | 36014 |      |      | 2        |                                                                                                    | 0(4<br>0(4<br>0(4<br>0(4<br>0(4<br>0(4<br>0(4<br>0(4<br>0(4<br>0(4) |

### 取込方法にて「API取込」を選択し、「API設定」ボタンを押して下さい。

| E) -:                    | を取り込み                                   |                            |               |               |         |         |                                                                      |                      |
|--------------------------|-----------------------------------------|----------------------------|---------------|---------------|---------|---------|----------------------------------------------------------------------|----------------------|
| 取込                       | 方法:<br>D CSV取込                          | <ul> <li>● API取</li> </ul> | 迈入            | ◙४二ューŧ        | 記動時に未ダウ | シロード件数を | <del>E</del> 表示する                                                    |                      |
| 取込                       | 条件:                                     |                            |               |               |         |         |                                                                      |                      |
| ቸወንአ                     | 44 💿                                    | 未ダウンロード                    | ○ ダウ`/ロ-      | -ド済み          |         |         |                                                                      |                      |
| 씨시스                      | , 138C ·                                |                            |               |               |         |         |                                                                      |                      |
| 作成                       | 8:                                      | .//                        | ~//           | ~             |         |         |                                                                      |                      |
| ×5                       | の日より前の                                  | データは取込む                    | ことができませ       | h.            |         |         |                                                                      |                      |
|                          |                                         |                            |               |               |         |         |                                                                      |                      |
|                          |                                         |                            |               |               |         |         |                                                                      |                      |
|                          |                                         |                            |               |               |         |         |                                                                      |                      |
| 今回耳                      | [2] [2] [2] [2] [2] [2] [2] [2] [2] [2] | ī.:                        |               |               |         |         | 言志:入 ()十 *//1 -                                                      | 0(4                  |
| No.                      | 作成日                                     | 取込件数                       | 確報件数          | 速報件数          | 取消件数    | ~       | D/1/21792.                                                           | VIT                  |
| 1                        |                                         |                            |               |               |         |         | 取认对象件数                                                               |                      |
| 2                        |                                         |                            |               |               |         |         | 速報:                                                                  | 014                  |
| 3                        |                                         |                            |               |               |         |         | 確幸 程:                                                                | 0件                   |
| 4                        |                                         |                            |               |               |         |         | 取消:                                                                  | 0件                   |
| 5                        |                                         |                            |               |               |         |         |                                                                      |                      |
| 6                        |                                         |                            |               |               |         |         | 取込済み件数:                                                              | 014                  |
| 7                        |                                         |                            |               |               |         |         |                                                                      |                      |
|                          |                                         |                            |               |               |         |         | 入金件数:                                                                | O代牛                  |
| 8                        |                                         |                            |               |               |         | ~       | (うち 入金過多・入金過少                                                        | 0(牛)                 |
| 8                        |                                         |                            |               |               |         |         |                                                                      |                      |
| 8                        |                                         |                            |               |               |         | Σ       | またメレニニー ムナマー ノナポケー                                                   | 0//#                 |
| 8<br>9<br>く              | 二請求書未                                   | 入金件数:                      | 36014         |               |         | X       | 該当データコレ件数:                                                           | 014                  |
| 8<br>9<br>マ<br>コンビ<br>状況 | 二請求書未,<br>:                             | 入金件数:                      | 36014         |               |         | >       | 該当データなし件数:<br>*「該当データなし」の件数に入金通多<br>加えた件数がエラー件数となります。                | 0件<br>・入金過少)を        |
| 8<br>9<br>コンビ<br>- 状況    | 二請求書未,<br>:<br>F2                       | 入金件数:<br>                  | 3601 <b>4</b> | F5 <b>F</b> 5 | 6 F7    | F8      | 該当デーダなし件数:<br>*/「該当データなし」の件数に入金通多<br>加えた件数がエラー件数となります。<br>F9 F10 F11 | 0件<br>・入金過少Jを<br>F12 |

支払方法マスタにて「コンビニ設定」がされている支払方法の一覧が表示されます。 「API連携利用開始日」を入力し、「登録」ボタンを押して下さい。

※「API連携利用開始日」とは、自動取込(API取込)を開始する日付となります。 例えば、「2013/02/28」の作成日の収納データを既に@ALLinkから受信し、入金消し込み済みの場合、 API連携利用開始日は「2013/03/01」を指定します。 (次ページの「API連携利用開始日の指定方法」を参考にして下さい。) API連携利用開始日の日付より前の作成日の収納データについては、自動取込の対象となりませんので、 必ず@ALLinkから受信し、取込を行って下さい。

※「API連携利用開始日」に今日から50日以上前の日付を指定しても、 50日より前の収納データについてはダウンロードできません。ご注意下さい。

| <b>83</b> - 1 | ンビニAPI連携設定                        |                         |                        |                         |
|---------------|-----------------------------------|-------------------------|------------------------|-------------------------|
|               | 支払方法種別 [<br>加入者⊐ー <sup>⊦"</sup> [ | 5 コンビニ請求書<br>99999      |                        |                         |
|               | API連携利用開始                         | 旧 MAPI連携利用<br>@ALLinkから | 月開始日より前の。<br>5受信し、取込を行 | 入金データについては、<br>テってください。 |
| [=1           | ノビニ設定されてい                         | る支払方法】                  |                        |                         |
| No.           | 支払方法種別                            | 請求書名称                   | 加入者コード                 | API連携利用開始日              |
| 1             | 5                                 | コンビニ請求書                 | 99999                  |                         |
| 2             |                                   |                         |                        |                         |
| 3             |                                   |                         |                        |                         |
| 4             |                                   |                         |                        |                         |
| 5             |                                   |                         |                        |                         |
| 6             |                                   |                         |                        |                         |
| 7             |                                   |                         |                        | ~                       |
| <             |                                   |                         | _                      | >                       |
| <b>ク</b>      | Jア(F1)                            |                         | XX<br>XX               | 登録(F8) 終了(F10)          |

※プロキシサーバーがある場合、プロキシ設定を行う必要があります。 プロキシ設定の設定を行う場合は、担当営業か弊社サポートセンターまでご連絡下さい。

### 「API連携利用開始日」の指定方法について記載します。

#### 業務メニュー>特殊処理>YSDコンビニ収納精算処理>YSDコンビニ更新データ参照を起動して下さい。

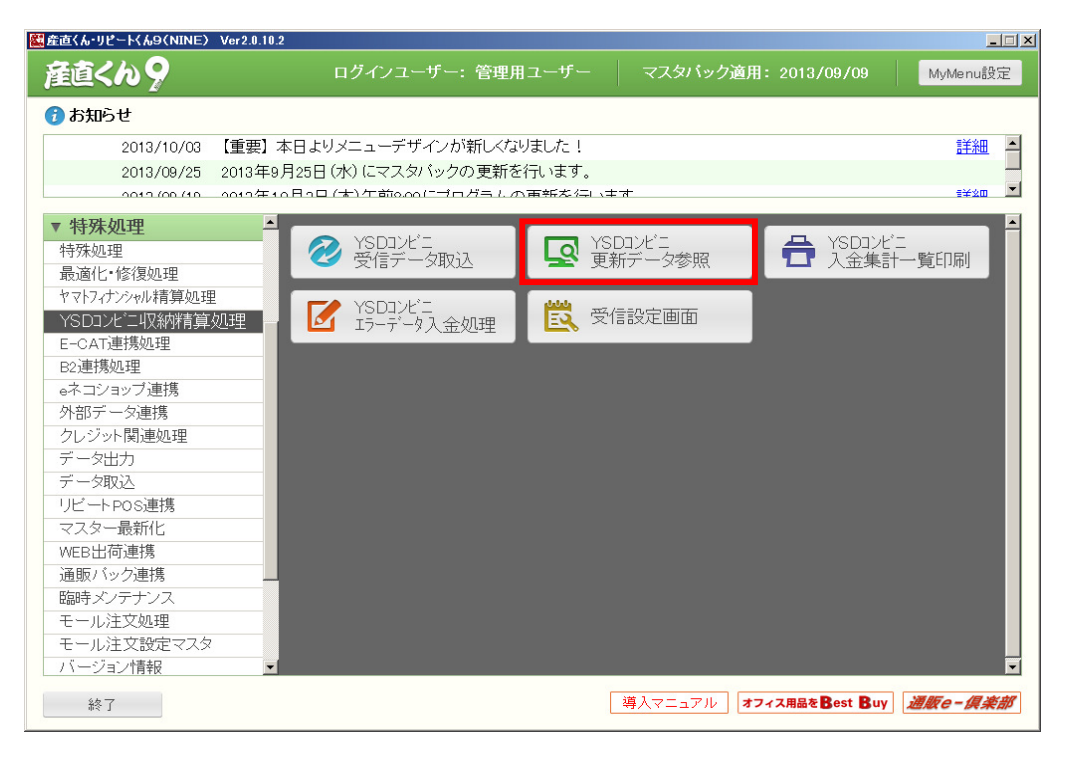

### 「抽出日付」にて「作成日指定」を選択し、作成日のFROMに2、3ヶ月前の日付を入力し、 TOは何も指定せずに、「抽出」ボタンを押して下さい。

| E新テ         | ータ参照                                       |                            |      |                                         |                   |         |          |
|-------------|--------------------------------------------|----------------------------|------|-----------------------------------------|-------------------|---------|----------|
| 世<br>王<br>王 | 部出日付の範囲<br>○ 受信日指定<br>2013/01/01 ♪<br>新一覧: | :<br>● 作成日指定<br>• ~ L_/_/_ |      | <b>印刷選択:</b><br>● 受信!<br>● 更新!<br>● エラー | リスト<br>リスト<br>リスト | 抽出件数:   | 0 件      |
| No.         | 作成日                                        | 取り込み件数                     | 更新件数 | エラー件数                                   | 確報件数              | 速報件数    | 取消件数     |
| 1           |                                            |                            |      |                                         |                   |         |          |
| 2           |                                            |                            |      |                                         |                   |         |          |
| 3           |                                            |                            |      |                                         |                   |         |          |
| 4           |                                            |                            |      |                                         |                   |         |          |
| 5           |                                            |                            |      |                                         |                   |         |          |
| 6           |                                            |                            |      |                                         |                   |         |          |
| 7           |                                            |                            |      |                                         |                   |         |          |
| 8           |                                            |                            |      |                                         |                   |         |          |
| 9           |                                            |                            |      |                                         |                   |         |          |
| 10          |                                            |                            |      |                                         |                   |         |          |
| 11          |                                            |                            |      |                                         |                   |         |          |
| 12          |                                            |                            |      |                                         |                   |         |          |
| 13          |                                            |                            |      |                                         |                   |         |          |
| 14          |                                            |                            |      |                                         |                   |         |          |
| 15          |                                            |                            |      |                                         |                   |         |          |
| 16          |                                            |                            |      |                                         |                   |         |          |
| <           |                                            |                            |      |                                         |                   |         | >        |
| F1          | F2                                         | E3 E4                      | F5   | F6 F7                                   | FR                | FQ F    | 10 F11 F |
| יי<br>דוול  | , ,                                        | 10 F4                      | 13   |                                         | 10<br>10          |         |          |
|             |                                            |                            |      |                                         | 1111L             | FUP5 #4 |          |

# 事前設定を行う

# 更新一覧に表示された最終行の作成日が、@ALLinkから既に受信し入金消し込みを行った日付となります。 この最終行の日付に1日足した日付を「API利用開始日」に指定して下さい。

| Ŧ       | 田日勺の神田:-<br>○受信日指定<br>2013/01/01 ▼ | <ul> <li>● 作成日指定</li> <li>~</li> </ul> |      | <ul> <li>印刷選択:</li> <li>⑦ 受信リス</li> <li>○ 更新リス</li> <li>○ エラーリス</li> </ul> | -<br> | ~抽出件数: —— | 49 件 |
|---------|------------------------------------|----------------------------------------|------|----------------------------------------------------------------------------|-------|-----------|------|
| 更<br>0. | 新一覧:<br>作成日                        | 取り込み件数                                 | 更新件数 | エラー件数                                                                      | 確報件数  | 速報件数      | 取消件数 |
| 34      | 2013/02/07                         | 7                                      | 0    | 0                                                                          | 0     | 7         | 0    |
| 35      | 2013/02/08                         | 25                                     | 21   | 0                                                                          | 21    | 4         | 0    |
| 36      | 2013/02/09                         | 4                                      | 0    | 0                                                                          | 0     | 4         | 0    |
| 37      | 2013/02/10                         | 6                                      | 0    | 0                                                                          | 0     | 6         | 0    |
| 38      | 2013/02/11                         | 3                                      | 0    | 0                                                                          | 0     | 3         | 0    |
| 39      | 2013/02/12                         | 5                                      | 3    | 0                                                                          | 3     | 2         | 0    |
| 40      | 2013/02/13                         | 5                                      | 0    | 0                                                                          | 0     | 5         | 0    |
| 41      | 2013/02/14                         | 26                                     | 23   | 0                                                                          | 23    | 3         | 0    |
| 42      | 2013/02/15                         | 3                                      | 1    | 0                                                                          | 1     | 2         | 0    |
| 43      | 2013/02/16                         | 2                                      | 0    | 0                                                                          | 0     | 2         | 0    |
| 44      | 2013/02/17                         | 5                                      | 0    | 0                                                                          | 0     | 5         | 0    |
| 45      | 2013/02/18                         | 3                                      | 0    | 0                                                                          | 0     | 3         | 0    |
| 46      | 2013/02/19                         | 6                                      | 0    | 0                                                                          | 0     | 6         | 0    |
| 47      | 2013/02/20                         | 21                                     | 17   | 0                                                                          | 17    | 4         | 0    |
| 48      | 2013/02/21                         | 7                                      | 0    | 0                                                                          | 0     | 7         | 0    |
| 49      | 2013/02/22                         | 7                                      | 0    | 0                                                                          | 0     | 7         | 0    |
|         |                                    |                                        |      |                                                                            |       |           |      |

⇒最終行の作成日が「2013/02/22」なので、「API利用開始日」には「2013/02/23」を指定します。

# 事前設定が完了すると、自動取込(API取込)を行うことができます。

### 業務メニュー>特殊処理>YSDコンビニ収納精算処理>YSDコンビニ受信データ取込を起動して下さい。

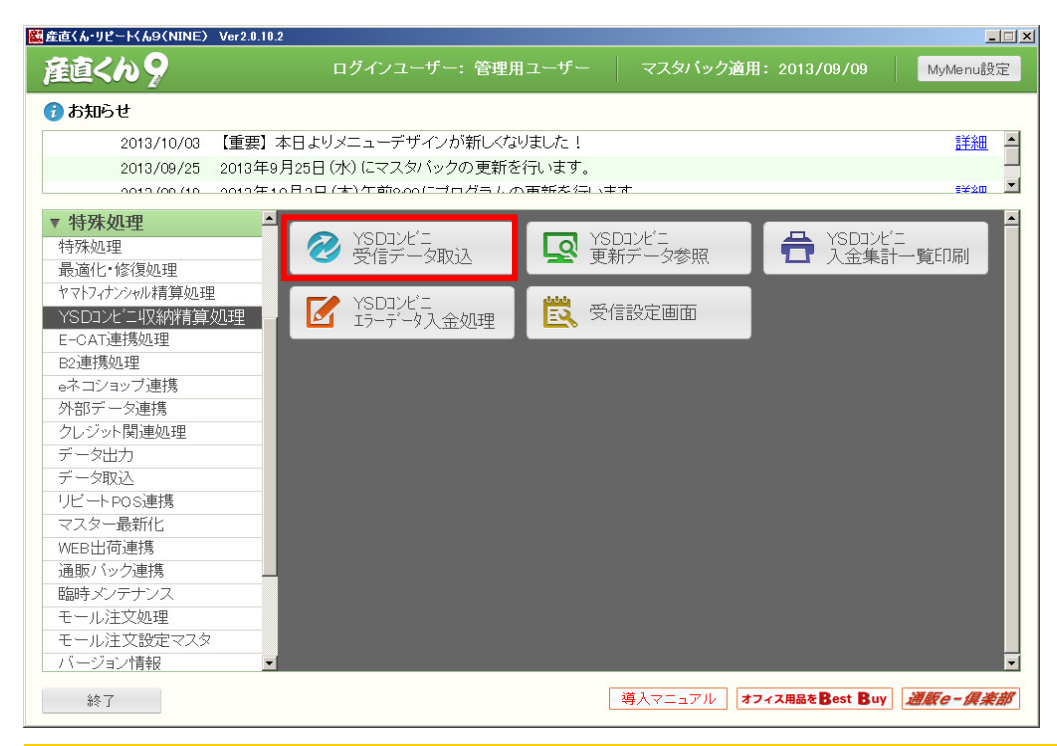

# 取込方法にて「API取込」を選択して下さい。

| 受信データ           | 取り込み           |         |                  |        |         |         |                                           |        |
|-----------------|----------------|---------|------------------|--------|---------|---------|-------------------------------------------|--------|
| -取込7<br>C       | 方法:<br>) CSV取込 |         | 这                | ערבא ₪ | 記動時に未ダウ | ンロード件数を | 表示する                                      |        |
| 取込業             | 条件:            |         |                  |        |         |         |                                           |        |
| 取込              | 対象: 💿          | 未ダウンロード | ○ ダウンロー          | ド済み    |         |         |                                           |        |
| 作成 <br>※50      | 日:<br>0日より前の5  | /_/ 🔹 🦯 | ~/_/<br>ことができません |        |         |         |                                           |        |
| 今回取             | Q込状況一覧         |         |                  |        |         |         | 読込件数:                                     | of#    |
| No.             | 作成日            | 取込件数    | 確報件数             | 速報件数   | 取消件数    |         |                                           |        |
| 1               |                |         |                  |        |         |         | 取込対象件数                                    | - (14  |
|                 |                |         |                  |        |         |         | 1) 定至至反:                                  | 014    |
| 4               |                |         |                  |        |         |         | 10年半夜:<br>百万公出。                           | 014    |
| 5               |                |         |                  |        |         |         | 4х/н.                                     |        |
| 6               |                |         |                  |        |         |         | 取込済み供数・                                   | 0(#    |
| 7               |                |         |                  |        |         |         | 400/1100                                  | UT     |
| 8               |                |         |                  |        |         |         | 入金件数:                                     | 014    |
| 9               |                |         |                  |        |         | ~       | (うち入金過多・入金過少                              | 0件)    |
| <b>№</b><br>コンビ | 二請求書未)         | 入金件数:   | 36014            |        |         | >       | 該当データなし件数:                                | 014    |
| 术况:             | :              |         |                  |        |         |         | ※「該当データなし」の件数に「入金過多・<br>加えた件数がエラー件数となります。 | 入金過少」を |
| F1              | F2             | F3      | F4               | F5 F   | 6 F7    | F8      | F9 F10 F11                                | F12    |
| クリア             |                |         | 受信               | 参照 API | 没定      | 取込      | 終了                                        |        |

# 取込条件を指定して、「取込」ボタンを押して下さい。 事前設定にて指定した「API連携利用開始日」以降に作成された収納データが ダウンロードされ、入金消しこみが行われます。

| 信デー                  | を取り込み                             |                            |                            |                 |              |         |                   |                       |                |       |
|----------------------|-----------------------------------|----------------------------|----------------------------|-----------------|--------------|---------|-------------------|-----------------------|----------------|-------|
| 取込                   | 方法:<br>D CSV取込                    | <ul> <li>API</li> </ul>    | <u></u> 这                  | ◙⊀⊐⊐−#          | 記動時に未ダウ      | シロード件数を | 表示する              |                       |                |       |
| 取込<br>取込<br>作成<br>※5 | 条件:<br>対象: ●:<br>日: ●:<br>0日より前のラ | 未ダウンロード<br>// ♥<br>データは取込む | ○ ダウンロ・<br>~/_/<br>ことができませ | ード済み<br>、<br>ん。 |              |         |                   |                       |                |       |
| 今回耳<br>No.           | Q込状況一覧<br>作成日                     | :<br>取込件数                  | 確報件数                       | 速報件数            | 取消件数         |         |                   | 起件数:                  |                | 0件    |
| 1                    |                                   |                            |                            |                 |              |         | 取込ま               | 象件数                   |                |       |
| 2                    |                                   |                            |                            |                 |              |         | 1///              | 速報:                   |                | 014   |
| 3                    |                                   |                            |                            |                 |              |         |                   | 確報:                   |                | 014   |
| 4                    |                                   |                            |                            |                 |              |         |                   | 取消:                   |                | 014   |
| 5                    |                                   |                            |                            |                 |              |         |                   |                       |                |       |
| 7                    |                                   |                            |                            |                 |              |         | 取込済               | るみ1件数:                |                | 01件   |
| 8                    |                                   |                            |                            |                 |              |         | 7                 | 金件数:                  |                | 014   |
| 9                    |                                   |                            |                            |                 |              | ~       | (うち 入金)           | 過多・入金過少               | >              | 0(牛)  |
| <                    |                                   |                            |                            |                 |              | >       |                   |                       |                |       |
| コンビ                  | 二請求書未フ                            | 金件数:                       | 360(牛                      |                 |              |         | 該当データ             | 記件数:                  |                | 0件    |
| 北況                   | :                                 |                            |                            |                 |              |         | ※「該当データ<br>加えた件数が | なし」の件数に「」<br>ドエラー件数とな | 入金過多・入<br>ります。 | 金過少」を |
| -1                   | E2                                | F3                         | EA                         | C5 C            | е <b>Г</b> 7 | ГО      | ED                | E10                   | E11            | E12   |
| -1                   | 12                                | 10                         | 14                         | 13              | U F/         | FO      | 19                | 110                   | FII            | 112   |

### 産直くん9・リピートくん9起動時に、コンビニ収納データの未ダウンロード件数を確認することができます。 未ダウンロード件数の表示が必要ない場合は、メッセージを表示しないように設定することも可能です。

#### 産直くん9・リピートくん9を起動して下さい。 未ダウンロード件数があった場合、ログイン後に下記のような画面が表示されます。

| 未ダウンロード                   | 件数表示                   |                  |                          |
|---------------------------|------------------------|------------------|--------------------------|
| ダウンロ <sup>、</sup><br>受信デー | ードされてい<br>タ取込画面。       | ないコンビニ<br>より取込処理 | 収納データがあります。<br>を行ってくだざい。 |
| 速報:<br>確報:<br>取消:<br>合計:  | 4件<br>94件<br>0件<br>98件 |                  | ОК                       |
| 🗆 今後、 メン                  | /セージを表え                | 示しない場合           | はチェックを入れてください。           |

#### 産直くん9・リピートくん9起動時に未ダウンロード件数の確認が必要ない場合、 画面下方の四角にチェックを入れて、「OK」ボタンを押して下さい。

| 未ダウンロード件影                | t表示                            |             |
|--------------------------|--------------------------------|-------------|
| ダウンロード<br>受信データ東         | されていないコンビニ収納デ<br>X込画面より取込処理を行っ |             |
| 速報:<br>確報:<br>取消:<br>合計: | 414<br>9414<br>014<br>9814     | ОК          |
| 🗆 今後、 メッセ                | ージを表示しない場合はチェ                  | ックを入れてください。 |

# 未ダウンロード件数の確認を表示するように再設定することができます。 業務メニュー>特殊処理>YSDコンビニ収納精算処理>YSDコンビニ受信データ取込を起動して下さい。 「メニュー起動時に未ダウンロード件数を表示する」にチェックを入れて、「終了」ボタンを押して下さい。

| 取达<br>C                                  | 方法:<br>)CSV取込       | <ul> <li>API取</li> </ul> | 6Z          | ☑ X=1-j | 起動時に未ダウ | シロード件数を  | -<br>E表示する                                                                                                    |                                                                             |
|------------------------------------------|---------------------|--------------------------|-------------|---------|---------|----------|----------------------------------------------------------------------------------------------------|-----------------------------------------------------------------------------|
| 取込ま                                      | 条件:                 |                          |             |         |         |          |                                                                                                    |                                                                             |
| 取込                                       | 対象: 💿:              | 未ダウンロード                  | ○ ダウンロー     | ド済み     |         |          |                                                                                                    |                                                                             |
|                                          |                     |                          |             |         |         |          |                                                                                                    |                                                                             |
| 作成                                       | 8:                  | <u>/_/_</u> '            | ~//         |         |         |          |                                                                                                    |                                                                             |
| ×50                                      | 0日より前のラ             | データは取込む                  | ことができませ、    | к.      |         |          |                                                                                                    |                                                                             |
|                                          |                     |                          |             |         |         |          |                                                                                                    |                                                                             |
|                                          |                     |                          |             |         |         |          |                                                                                                    |                                                                             |
|                                          |                     |                          |             |         |         |          |                                                                                                    |                                                                             |
| 今回取                                      | 及込状況一覧              | :                        |             |         |         |          | 読込件数:                                                                                                    | 014                                                                         |
| No.                                      | 作成日                 | 取込件数                     | 確報件数        | 速報件数    | 取消件数    | <u>^</u> |                                                                                                    |                                                                             |
| 1                                        |                     |                          |             |         |         |          | 取込対象件数                                                                                                    |                                                                             |
| 2                                        |                     |                          |             |         |         |          | 速報:                                                                                                    | 0件                                                                          |
| 3                                        |                     |                          |             |         |         |          | 石密幸辰・                                                                                                    | 0/#                                                                         |
|                                          |                     |                          |             |         |         |          | UETK.                                                                                                    | 01+                                                                         |
| 4                                        |                     |                          |             |         |         |          | 取消:                                                                                                    | 01年<br>01年                                                                  |
| 4                                        |                     |                          |             |         |         |          | 取消:                                                                                                    | 014<br>014                                                                  |
| 4<br>5<br>6                              |                     |                          |             |         |         |          | 取消:                                                                                                    | 014<br>014                                                                  |
| 4<br>5<br>6<br>7                         |                     |                          |             |         |         |          | 取消:<br>取消:<br>取込済み件数:                                                                                                    | of#<br>of#                                                                  |
| 4<br>5<br>6<br>7<br>8                    |                     |                          |             |         |         |          | 取消:<br>取込済み件数:<br>入金件数:                                                                                                    | 014<br>014<br>014                                                           |
| 4<br>5<br>6<br>7<br>8<br>9               |                     |                          |             |         |         |          | 取消:<br>取込済み件数:<br>入金件数:<br>(うち入金過多・入金過少                                                                                       | 014<br>014<br>014<br>014<br>014                                             |
| 4<br>5<br>6<br>7<br>8<br>9               |                     |                          |             |         |         |          | 取消:<br>取込済み件数:<br>入金件数:<br>(うち入金過多・入金過少                                                                                       | 0(4<br>0(4<br>0(4<br>0(4)                                                   |
| 4<br>5<br>6<br>7<br>8<br>9               | 二請求書未入              | 入金件数:                    | 3601年       |         |         | ×        | 取消:<br>取消:<br>取込済み件数:<br>入金件数:<br>(うち入金過多・入金過少<br>該当データなし件数:                                                                  | 014<br>014<br>014<br>014<br>014)<br>014                                     |
| 4<br>5<br>6<br>7<br>8<br>9<br>ジーンビ<br>状況 | 二請求書未 <i>7</i><br>: | 入金件数:                    | 36014       |         |         |          | 取消:<br>取注済み件数:<br>入金件数:<br>(うち入金過多・入金過少<br>該当データなし件数:<br>*「該当データなし」の件数に「入金通<br>加えた件数がエラー件数となります。                              | 01+<br>0f牛<br>0f牛<br>0f牛<br>0f牛<br>0f牛<br>0f牛                               |
| 4<br>5<br>6<br>7<br>8<br>9<br>マンビ<br>イ状況 | 二請求書未了<br>:<br>F2   | 入金件数:<br>F3              | 360(4<br>F4 | F5 F    | 6 F7    | F8       | 取消:     取込済み件数:     入金件数:     入金件数:     (うち入金過多・入金過少     該当データなしの件数:     */「該当データなしの件数に入金通<br>加えた件数がエラー件数となります。     F9 F10 F1 | 01+<br>01年<br>01年<br>01年<br>01年<br>01年<br>01年<br>01年<br>01年<br>01年<br>1 F12 |